## Atualização do GPU

Este manual tem como objetivo facilitar o processo de atualização do GPU juntamente ao frente de caixa. Caso não tenha feito o download da nova versão acesse o site <u>WWW.tauruscard.com.br</u> e clique no botão para fazer download da nova versão.

Após executar a instalação da nova versão verifique as seguintes configurações:

## 1) Arquivo c:\tef\_gpu\tef\_exp\tef\_exp.ini

Neste arquivo estão as configurações do PDV (código na rede, nome, CNPJ, etc). Verifique se as linhas abaixo estão presentes neste arquivo, caso não esteja copie estas duas linhas e salve no arquivo.

LabelOpcao1=&1 - Compras Cartão Taurus CodigoOpcao1=230

2) PPSETIS

Verifique se os arquivos **c:\windows\ppsetis.dll** e **c:\windows\ppsetis.ini** estão presentes. Caso não esteja, existe uma cópia destes arquivos em c:\tef\_gpu\tef\_exp, copie estes dois arquivos para a pasta c:\windows\

No arquivo c:\windows\ppsetis.ini deve ser configurado a marca do pin pad e a porta de comunicação (com1, com2, ... ). Segue abaixo um exemplo de configuração para o pin pad gertec utilizando a porta com3:

[General] Driver=GER License=9N9GEFMI-D44

[ger] port=3 sam=1 speed=19200

> 3) (opcional) Caso queira utilizar o GPU para fazer as consultas de saldo sem passar pelo frente de caixa, é necessário modificar o arquivo c:\tef\_gpu\gpu.ini. Neste arquivo altere a linha abaixo:

Antes: // Tela1=Selecione a Rede,Rede1,Rede4,Tela2 Depois: Tela1=Selecione a Rede,Rede1,Rede4,Tela2

4) Feito isso reinicie o PC.

## Contatos

Dúvidas sobre a instalação do GPU utilize o contato abaixo.

Lucas – Expansiva e-mail/MSN: <u>lucas@expansiva.com.br</u>

Dúvidas referentes ao código do PDV ou valores utilize o contato abaixo.

Ivam – Taurus Card e-mail: <u>ivam@tauruspetroleo.com.br</u>